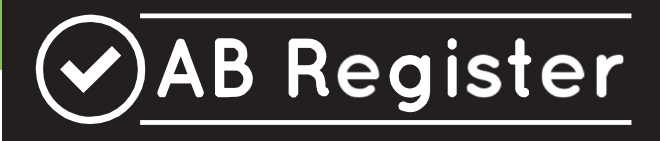

# HANDLEIDING TECHNISCHE SPECIFICATIES

Versie 4: 07/07/2025

### Enkele aanbevelingen

Vanuit de dagelijkse werking met het AB Register merken wij dat dierenartsenpraktijken in de praktijk regelmatig op bepaalde moeilijkheden stoten bij het registreren van gegevens. Vaak gaat het om terugkerende situaties die met enkele gerichte aanpassingen in de softwareoplossingen vermeden kunnen worden.

In dit document bundelen we enkele aanbevelingen die voortkomen uit concrete praktijkervaringen. Deze zijn niet bedoeld als verplichtingen of technische vereisten, maar als suggesties ter optimalisatie. Ze hebben tot doel om de gebruiksvriendelijkheid van de software te verhogen en zo de administratieve last voor de dierenartsenpraktijken te verlichten, met behoud van correcte en consistente gegevensuitwisseling met het AB Register.

We hopen dat deze inzichten u kunnen helpen bij het verder verfijnen van uw toepassingen. Uiteraard staan wij ter beschikking voor verdere toelichting of overleg.

#### Koppeling met Sanitel-Med:

AB Register koppelt alle registraties voor diercategorieën waarvoor een wettelijke verplichting geldt, periodiek door naar Sanitel-Med. Deze synchronisatie vindt viermaal per jaar plaats, telkens rond de 15e van januari, april, juli en oktober.

#### i. Zorg voor een unieke TVD nummering

Daarnaast merken we dat sommige praktijken na verloop van tijd hun nummering opnieuw beginnen. Hierdoor kan hetzelfde TVD-nummer, dat eerder al werd gebruikt (bijvoorbeeld enkele jaren geleden), opnieuw worden toegewezen. Wanneer dit gebeurt, is het niet mogelijk om de bijhorende registraties correct in het AB Register te registreren.

Daarnaast merken we dat sommige praktijken hun registraties gelijktijdig naar zowel het AB Register als naar Sanitel-Med doorsturen. Dit veroorzaakt foutmeldingen bij het koppelen van deze registraties. Voor producenten die reeds gekend zijn in het AB Register volstaat het om de registraties uitsluitend via het AB Register te versturen, op voorwaarde dat deze tijdig worden ingediend. Het is in dergelijke gevallen dus niet nodig om dezelfde registraties ook rechtstreeks aan Sanitel-Med te bezorgen.

#### ii. Vermijd synchroon doorsturen van registraties naar AB Register & Sanitel-Med

Om dubbele registraties in de Sanitel-Med databank te voorkomen, wordt bij elke import een controle uitgevoerd op basis van het documentnummer. We stellen echter vast dat in bepaalde gevallen verschaffingen met hetzelfde documentnummer op verschillende tijdstippen in het AB Register worden ingevoerd. Dit leidt ertoe dat deze registraties niet kunnen worden doorgestuurd, omdat Sanitel-Med ze herkent als reeds bestaande registraties.

Wij raden daarom aan om, waar mogelijk, alle lijnen die behoren tot éénzelfde documentnummer gelijktijdig aan te leveren aan het AB Register via de webservices. Dit zorgt voor een vlotte en correcte verwerking van de gegevens in beide systemen.

#### Unieke referentie per registratie

Het is ons opgevallen dat dierenartsenpraktijken regelmatig referentienummers hergebruiken die reeds eerder zijn toegepast. Dit kan tot gevolg hebben dat bestaande registraties ongewild worden overschreven door nieuwe gegevens, met mogelijke gevolgen voor de datakwaliteit en traceerbaarheid.

Om dit te vermijden, adviseren wij ten sterkste om bij het genereren van unieke referenties steeds de verschaffingsdatum op te nemen. Door deze datum op te nemen in het referentienummer, wordt het risico op onbedoelde overschrijvingen aanzienlijk beperkt.

We begrijpen dat bepaalde dierenartsenpraktijken de mogelijkheid om bestaande registraties aan te passen bewust gebruiken om correcties door te voeren. We willen deze functionaliteit dan ook behouden. Toch wijzen we erop dat, zonder het gebruik van voldoende onderscheidende referenties, deze werkwijze in de praktijk soms leidt tot onbedoeld dataverlies of foutieve aanpassingen.

## Korte handleiding AB Register: technische specificaties

Via het tabblad 'Mijn Registraties' kunnen dierenartsen in hun verschaffersportaal van AB Register alle registraties consulteren die werden ingebracht door hun praktijk/firma. Er zijn 3 mogelijkheden om registraties in te brengen. De mogelijkheden worden hieronder beschreven.

Daarnaast is er voor elke dierenartsenpraktijk ook de mogelijkheid om na te kijken welke registraties gekoppeld zijn met Sanitel-Med.

#### Optie 1: Manuele registratie van medicatie via het registratieformulier

De verschaffer kan een registratie online ingegeven via het registratieformulier. Dit formulier werd vooral ontwikkeld voor verschaffers die voor een beperkt aantal producenten en op onregelmatige basis registraties moeten doen.

De verschaffer dient volgende stappen te doorlopen om een registratie in te geven:

| $\odot$ | AB Register > | Rundvee            |                |                    |                  |                     |             |                 | Home          | () Afmelden |
|---------|---------------|--------------------|----------------|--------------------|------------------|---------------------|-------------|-----------------|---------------|-------------|
| :=      | Overzicht     | 🧭 Mijn registra    | aties 📃 Mijn v | oorschriften 🌶     | Mijn producenten | <b>.il</b> Mijn rap | oporten     | 🖉 Medicijnenlij | ist           |             |
|         | Nieuwe        | e registratie      |                |                    |                  |                     |             | + VOEG          | REGISTRATIE   | TOE         |
|         |               | Ongelezen          | bedrijfsrappor | ten                |                  |                     | Zoek op naa | am of beslagnun | ımer          | ٩           |
|         | Geen bedr     | ijfsrapporten gevo | onden.         |                    |                  |                     |             |                 |               |             |
|         |               |                    |                |                    |                  |                     |             |                 |               |             |
|         | <b>O</b> 1    | _aatste regi       | straties       |                    |                  |                     |             |                 |               |             |
|         | Ref.          | Aflevering         | Medicijn       |                    | Hoev.            | Doeldier            | Proc        | ducent          | Beslagnun     | nmer        |
|         | 1111678-DA    | 07-07-2025         | AMOXYCILLINE   | 70% pdr oplosb. po | 1 kg 1000 g      | +24 maanden me      | lkvee       | NAME AND        | BE11111111    | 0101        |
|         | Exporteer     | dit resultaat      |                |                    |                  |                     |             | Be              | kijk alle reg | istraties   |

1. Druk op de knop 'Voeg registratie toe'.

| o Register 7 Rui | luvee            |          |                        |        |             |          |                 |           | - Hi Home         |       |
|------------------|------------------|----------|------------------------|--------|-------------|----------|-----------------|-----------|-------------------|-------|
| overzicht        | Mijn registratie | s        | Mijn voorschrifter     | 1      | nijn produc | enten    | .il Mijn rappor | ten 🖌     | Medicijnenlijst   |       |
| 📀 Mij            | n registratie    | s        |                        |        |             |          |                 | +         |                   | DE    |
|                  |                  |          |                        |        |             |          |                 |           | Ð                 |       |
| Aflevering var   | 17-06-202        | 1 💷      | tot                    |        | Trefw       | oord:    |                 |           |                   |       |
| Doeldier:        | Alle             |          |                        | ~      |             |          |                 |           |                   |       |
| Uitgebreid zo    | eken             |          |                        |        |             |          |                 |           |                   |       |
| ZOEK             |                  |          |                        |        |             |          |                 |           | 2 resultaten geve | onden |
| Ref.             | Aflevering       | Medicijn |                        |        | Hoev.       | Doeldier |                 | Producent | Beslagnummer      |       |
| 1110749-DA       | 20-06-2021       | e EMDA   | CTILIN 150 opl. inj. 2 | 250 ml | 10 ml       | 0-3 maan | den melkvee     | Koewijts  | BE98765432-0101   |       |
| 1110748-DA       | 20-06-2021       | • TILMO  | ODIL opl. inj. 100 ml  |        | 5 ml        | 0-3 maan | den melkvee     | Koewijts  | BE98765432-0101   |       |
|                  |                  |          |                        |        |             |          |                 |           |                   |       |

#### 2. Vul de verplichte velden in.

| 🕢 🛛 AB Register 🗧 | Geiten             |                        |              |            |           |                   |        | III Home    | <ol> <li>Afmelden</li> </ol> |
|-------------------|--------------------|------------------------|--------------|------------|-----------|-------------------|--------|-------------|------------------------------|
| i∃ Overzicht      | 🔗 Mijn registratio | ies 📄 Mijn voo         | rschriften   | 🖋 Mijn pro | ducenten  | II Mijn rapporten | 🖌 Medi | cijnenlijst |                              |
|                   |                    |                        |              |            |           |                   |        | K Teruç     | ı naar 'Mijn registraties'   |
|                   | Pagistroor pi      | ouwo boband            | oling        |            |           |                   |        |             |                              |
|                   | Registreer me      | euwe benande           | enng         |            |           |                   |        |             |                              |
|                   |                    | -                      |              |            |           |                   |        |             |                              |
| Docume            | nt type            | Selecteer              |              |            | *         |                   |        |             |                              |
| Docume            | ntnummer           |                        |              |            |           |                   |        |             |                              |
|                   |                    |                        |              |            |           |                   |        |             |                              |
| Afleverin         | ig op              | 07-07-2025             | (dd-mm-jjjj) |            |           |                   |        |             |                              |
| Nieuwe            | producent          | Typ hier het inrichtin | gsnummer     |            |           |                   |        |             |                              |
| Doeldier          |                    | Selecteer              |              | ~          |           |                   |        |             |                              |
|                   |                    |                        |              |            |           |                   |        |             |                              |
| Medicijn          |                    | Zoek op naam of cti    | ext code     |            |           |                   | Q      |             |                              |
| Hoeveel           | heid               | verpakkin              | g(en)        |            |           |                   |        |             |                              |
| Gebruiks          | sindicatie         | Selecteer              |              | ~ (Oj      | otioneel) |                   |        |             |                              |
|                   | L                  |                        |              |            |           |                   |        |             |                              |
| Dierenar          | ts                 | test test (N3333 - 123 | 345)         | ~          |           |                   |        |             |                              |
|                   |                    |                        |              |            |           |                   |        |             |                              |
|                   |                    |                        |              |            |           |                   |        |             |                              |
| REWA              | AP OF PEWAAP &     | KOPIEER of Appulo      | or           |            |           |                   |        |             |                              |
|                   |                    | of Parina              |              |            |           |                   |        |             |                              |
|                   |                    |                        |              |            |           |                   |        |             |                              |

- 3. **Specifiek voor pluimvee wordt er in het AB Register gewerkt met loten.** Voor het ingeven van het uniek lotnummer van de behandelde dieren, zijn er twee opties:
  - a) Ofwel heeft de broeier de gegevens van het opgezette lot reeds ingegeven via zijn broeierportaal. Als u de producent selecteert waarbij de behandeling is uitgevoerd, zullen de unieke lotnummers horende bij deze producent automatisch tevoorschijn komen in de drop-downlijst. Indien u één van deze unieke lotnummers aanduidt, zullen de bijhorende gegevens automatisch aangevuld worden: aantal dieren die zijn opgezet, opzetdatum, hok waar de dieren zijn opgezet en doeldier dat is opgezet.
  - b) Ofwel heeft de broeier de gegevens van het opgezette lot nog niet ingegeven via zijn broeierportaal. Een dierenarts kan zelf het unieke lotnummer aanmaken volgens volgend format: Inrichtingsnummer (BE of FR met 8 cijfers) – 03 + 0X (X= nummer van de stal) / opzetdatum (2017\_03\_14). Van zodra de broeier alle gegevens van het uniek lot aanvult via zijn portaal, zullen deze gegevens ook gekoppeld worden met de desbetreffende

registratie.

- De afgeleverde hoeveelheid wordt voor de diersoorten varkens en pluimvee in aantal verpakkingen geregistreerd. Voor rundvee, geiten en schapen wordt er gewerkt met gebruikséénheden (g, ml, tube,...).
- 5.
- 6. Het veld gebruiksindicatie is optioneel. Er wordt wel verwacht dat dit veld in de loop van het jaar 2026 terug wettelijk verplicht zal worden.Druk op de knop 'Bewaar' indien u voor deze producent geen registraties meer wenst in te geven.
- 7. Moet u wel nog een registratie ingeven voor deze producent? Druk dan op de knop 'Bewaar en kopieer'. Via deze knop wordt de datum, de naam van de producent en de naam van de dierenarts gekopieerd en hoeft u deze niet telkens opnieuw in te vullen.

Specifieke toelichting per registratieveld is terug te vinden in Bijlage 1.

Nadat u de registratie hebt bewaard, is ze terug te vinden in het algemeen overzicht van de registraties.

#### **Optie 2: Registratie van medicatie via Excel**

Om de voorgaande procedure te vereenvoudigen, werd een systeem ontwikkeld waarbij meerdere registraties gelijktijdig kunnen worden uitgevoerd. Dit kan met behulp van een Excel-bestand dat bij voorkeur gegenereerd wordt vanuit het boekhoudpakket van de verschaffer. Dit systeem laat bovendien ook toe om registraties aan te passen op basis van referentie nummer (REFERENCE\_NUMBER). Elke wijziging van een registratie wordt gelogd.

Let wel: indien in het boekhoudpakket specifieke codes worden gebruikt om het medicijn, het doeldier of de indicatie te definiëren, kunnen deze codes overgenomen worden in de databank. U doet dit bij voorkeur VOOR u registraties ingeeft.

Het Excel-bestand wordt opgemaakt conform de voorbeelden die voorhanden zijn op de website www.abregister.be. De databank aanvaardt alle versies van Excel vanaf '97. Oudere versies kunnen niet worden ingelezen.

Specifieke toelichting per registratieveld is te vinden in de bijlagen.

Eens het Excel-bestand is opgemaakt conform de afgesproken basisregels, volgt u volgende stappen:

 E-mail het Excelbestand naar het standaard e-mailadres met het vooraf gedefinieerd onderwerp. Het onderwerp van de e-mail bestaat uit de code die vanuit het systeem aan de verschaffer werd toegekend. Op deze manier wordt het systeem in staat gesteld om de verschaffer te identificeren. Let op: vergeet de vierkante haken niet bij het onderwerp.

Deze informatie voor de verzending van een Excelbestand vindt u terug via de knop 'Instellingen' op de homepagina en onder het tabblad 'Import instellingen'.

Let op: het opgegeven e-mailadres 'info@abregistratie.be' wordt enkel gebruikt voor het inlezen van Excelbestanden. Vragen en andere opmerkingen dient u steeds te mailen naar helpdesk@abregister.be

- Nadat het Excel bestand verwerkt is door AB Register, zal er desgewenst een resultaatrapport verstuurd worden naar het opgegeven e-mailadres van de praktijk/firma. Dit rapport geeft aan of het Excelbestand al dan niet correct werd verwerkt. Men heeft de keuze tussen twee types resultaatrapporten:
  - Ofwel verstuurt het systeem <u>altijd</u> een rapport na het inlezen van een Excel-bestand. Ook als er zich geen fouten hebben voorgedaan bij het inlezen van het bestand.

• Ofwel verstuurt het systeem <u>enkel</u> een rapport wanneer het bestand niet succesvol kon worden ingelezen en er dus een fout opgetreden is.

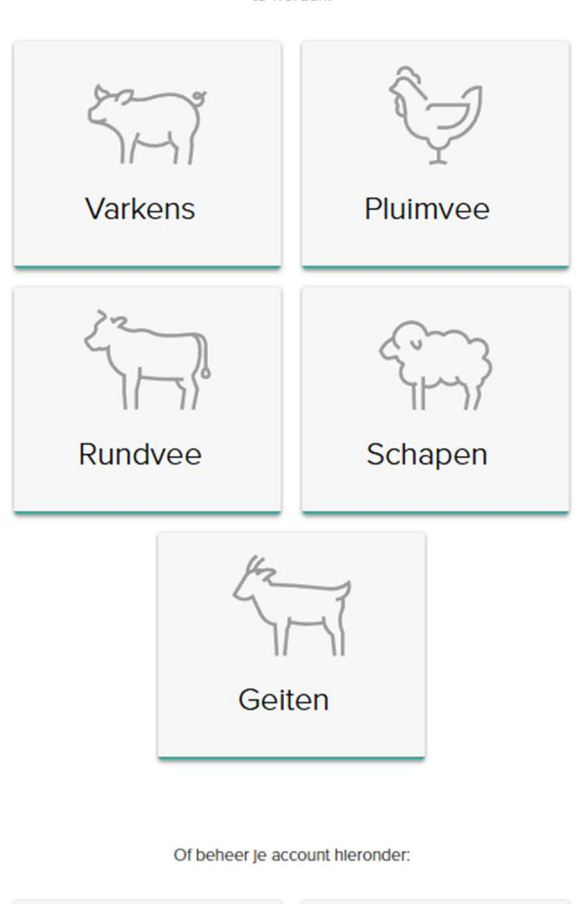

Selecteer hieronder de diersoort om naar het juiste portaal doorverwezen te worden:

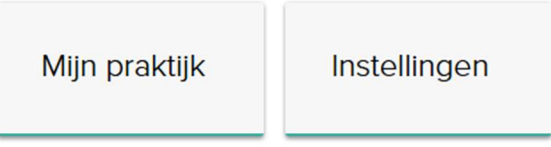

De verschaffer kan onder 'Instellingen' zijn voorkeur aangeven door via het tabblad 'Importinstellingen' het veld 'Verstuur resultaatrapport' te wijzigen.

Om uw registraties op een efficiënte manier op te volgen, is het aangewezen altijd een rapport te vragen. Dit biedt u eveneens de mogelijkheid om in de opstartfase na te gaan of alle registraties daadwerkelijk werden ingelezen.

3. Controleer steeds goed het resultaatrapport en volg de instructies op bij eventuele foutmeldingen.

Fouten kunnen zich voordoen op niveau van het Excelbestand en op niveau van de registraties in het Excelbestand.

#### I. Fouten op niveau van het Excelbestand:

- <u>Foutieve hoofding of verkeerde versie van Excel</u>: In beide gevallen is het systeem niet in staat om het bestand correct in te lezen. Er zal een resultaatrapport worden verstuurd waaruit blijkt dat het bestand niet kon worden ingelezen.
- <u>Verplichte velden</u>: Wanneer een verplicht veld niet is ingevuld, kan het systeem de registratie niet inlezen. De rij zal overgeslagen worden en er zal een rapport worden verstuurd. De verschaffer kan daarna de verplichte velden aanvullen en het bestand opnieuw versturen. Gegevens die wel al correct werden ingelezen, worden dan overschreven.
- II. **Fouten op niveau van de registraties in het Excelbestand**: hiervoor dient u de instructies op te volgen zoals weergegeven in het resultaatrapport.

Nadat u eventuele fouten heeft gecorrigeerd kan u de ingevoerde registraties raadplegen in het 'AB Register' onder het tabblad 'Mijn registraties'.

#### 3.3.3 <u>Registratie van medicatie via webservices</u>

Er wordt ook de mogelijkheid geboden om via webservices te communiceren met de antibioticadatabank. Dit heeft als voordeel dat de gegevens automatisch worden ingelezen vanuit het boekhoudpakket van de verschaffer. Enkel bij foutmeldingen zal men nog moeten bijsturen. Net zoals bij het gebruik van Excelfiles kunnen hier ook de bedrijfseigen codes worden overgenomen.

Het systeem voorziet een soap webservice, voorzien van http Basic Authentication. De credentials zijn voor elke verschaffer uniek en kunnen teruggevonden worden bij 'Instellingen' in het tabblad 'Import instellingen'. Standaard wordt het paswoord gehanteerd dat werd gekozen tijdens de registratieprocedure van de verschaffer.

| Ab Register 7 Ins                                                | tellingen                                                                                                    |                                                                                                |                                                                                          | III Home () Afme                                                                                                   |
|------------------------------------------------------------------|----------------------------------------------------------------------------------------------------|------------------------------------------------------------------------------------------------|------------------------------------------------------------------------------------------|----------------------------------------------------------------------------------------------------|
| ort instellingen                                                 | Medicijn mapping                                                                                             | Doeldier mapping                                                                               | Gebruiksindicatie mapping                                                                | Bedrijfsgezondheidsplan instellingen                                                                               |
| o Im                                                             | port instellingen                                                                                            |                                                                                                |                                                                                          |                                                                                                    |
| Excel inst                                                       | ellingen                                                                                                    |                                                                                                |                                                                                          |                                                                                                    |
| U kan automa<br>van uw e-mail<br>Nadat het Exc<br>e-mail volgen: | tisch verschillende regist<br>steeds beginnen met: [A<br>el bestand is verwerkt za<br>s onderstaande gegever | raties in het systeem toe<br>F44CAFB41]<br>I er desgewenst een ove<br>s met een e-mailadres va | voegen door een Excel bestand te<br>rzicht rapport verstuurd worden n<br>in de praktijk. | e sturen naar info@abregistratie be. Laat het onderwerp<br>aar het opgegeven e-mailadres van de praktijk. Stuur de |
| E-mail sturen                                                    | naar                                                                                                    | info@abregistrat                                                                               | ie.be                                                                                    |                                                                                                    |
| Onderwerp                                                        |                                                                                                    | [AF44CAFB41]                                                                                   |                                                                                          |                                                                                                    |
| Verstuur resul                                                   | taat rapport                                                                                                 | NA ELKE VERV                                                                                   | VERKING ENKEL BU FOUTEN                                                                  |                                                                                                    |
| Webserv                                                          | ces instellingen                                                                                             |                                                                                                |                                                                                          |                                                                                                    |
| U kan automa<br>De service ma                                    | tisch verschillende regist<br>akt gebruik van Http Ba                                                        | raties in het systeem toe<br>sic Authentication. Hieron                                        | voegen door onze SOAP webserv<br>der vindt u jouw credentials om d                       | vice aan te spreken.<br>ie webservice aan te spreken.                                                              |
| WSDL:                                                            |                                                                                                    | https://api.abreg                                                                              | ister.be/verschaffer/v1/Registration                                                     | Service.cfc?wsdl                                                                                                   |
|                                                                  | 305                                                                                                    | AF44CAFB41                                                                                     |                                                                                          |                                                                                                    |
| Gebruikersna                                                     |                                                                                                    | 2021/02/2022/2022/2022/2022                                                                    |                                                                                          |                                                                                                    |

#### Voorbeeld request bij gebruik SOAP service

```
Productie WSDL: https://api.abregister.be/verschaffer/v1/RegistrationService.cfc?wsdl
Test WSDL: https://test-api.abregister.be/verschaffer/v1/RegistrationService.cfc?wsdl
Operation<soapenv:Envelope xmlns:xsi="http://www.w3.org/2001/XMLSchema-instance"
  xmlns:xsd="http://www.w3.org/2001/XMLSchema"
  xmlns:soapenv="http://schemas.xmlsoap.org/soap/envelope/"
  xmlns:v1="http://v1.verschaffer.api.shared">
  <soapenv:Header/>
  <soapenv:Body>
    <v1:saveRegistration soapenv:encodingStyle="http://schemas.xmlsoap.org/soap/encoding/">
      <registration xsi:type="v1:Registration">
        <amount xsi:type="xsd:string">10</amount>
        <deliveryDate xsi:type="xsd:string">04/07/2020</deliveryDate>
        <documentNumber xsi:type="xsd:string">01111E000001</documentNumber>
        <documentType xsi:type="xsd:string">EVSF</documentType>
        <medicine xsi:type="xsd:string">188702-02</medicine>
        <provider xsi:type="xsd:string">N1111</provider>
        <referenceNumber xsi:type="xsd:string">2020070401</referenceNumber>
        <stockNumber xsi:type="xsd:string">BE1111111-0301</stockNumber>
        <targetAnimal xsi:type="xsd:string">AV1</targetAnimal>
        <use xsi:type="xsd:string"></use>
        <stable xsi:type="xsd:string">1</stable>
        >Software V1.0</softwareReference>
      </registration>
    </v1:saveRegistration>
</soapenv:Body>
</soapenv:Envelope>
```

In elke webservice request kan 1 registratie verstuurd worden. Voor het aanmaken van een nieuwe registratie moet de operation *'saveRegistration'* worden opgeroepen. De webservice laat bovendien

ook toe om registraties te wijzigen met de *'updateRegistration'* operation. De aan te passen registratie wordt herkend op basis van referentie nummer (referenceNumber). Elke wijziging van een registratie wordt gelogd.

Wanneer het systeem de registratie succesvol heeft kunnen verwerken, wordt een boodschap met response code 200 teruggestuurd.

Wanneer er een fout optreedt, zal een foutboodschap teruggestuurd worden met response code 400.

| Veld bij<br>manuele input | Veld bij input via<br>Excel | Veld bij input via<br>webservices | Definitie                                                                                                    |
|---------------------------|-----------------------------|-----------------------------------|----------------------------------------------------------------------------------------------------|
| /                         | REFERENCE_NUMBER            | referenceNumber                   | Dit is een <b>unieke code</b> die de verschaffer dient toe te kennen aan de registratie bij<br>gebruik van <u>Excel-bestanden en webservices</u> .<br>Deze code dient steeds ingevuld te worden. Als een registraties gewijzigd dient te<br>worden, kan er terug gewerkt met deze code en wordt de vorige registratie<br>overschreven met de gewijzigde registratie.<br><b>TIP: Zorg ervoor dat de code steevast wordt voorafgegaan door de</b> |
|                           |                             |                                   | verschaffingsdatum van de registratie. Hierdoor wordt vermeden dat een<br>dierenartsenpraktijk onbedoeld bestaande registraties overschrijft, en blijft de<br>uniciteit van de codes doorheen de jaren gegarandeerd.                                                                                                    |
| Aflevering op             | DELIVERY_DATE               | deliveryDate                      | De dag waarop de medicatie werd verschaft. Het systeem aanvaardt niet dat deze<br>datum in de toekomst ligt.<br><u>Bij gebruik Excel</u> : Deze datum moet als dd/mm/jjjj geformatteerd worden.<br><u>Bij gebruik van webservices</u> moet de datum als jjjj-mm-dd geformatteerd worden.                                                                                                    |

| Producent | STOCK_NUMBER | stockNumber | De producent waarbij de medicatie werd verschaft.                                    |
|-----------|--------------|-------------|--------------------------------------------------------------------------------------|
|           |              |             |                                                                                      |
|           |              |             | Bij manuele input: In dit geval wordt de mogelijkheid voorzien om te zoeken op het   |
|           |              |             | inrichtingsnummer (by 4444444) Daarna kan u het volledige beslagnummer               |
|           |              |             | inicitingsitummer (bv. 44444444). Daama kan u net voneuige beslaghummer              |
|           |              |             | aanduiden (bv. BE44444444-0301).                                                     |
|           |              |             |                                                                                      |
|           |              |             | Bij gebruik van Excel of webservices wordt enkel de mogelijkheid voorzien om te      |
|           |              |             | communiceren op basis van het volledige beslagnummer (bv. BE444444444-0301).         |
|           |              |             | Als er een registratie dient te gebeuren voor een Franse producent, moet het Franse  |
|           |              |             | identificatienummer van het beslag (=EDE-nummer) ingevuld worden: bv. FR44444444.    |
|           |              |             |                                                                                      |
|           |              |             | Suffix per diersoort:                                                                |
|           |              |             | Rundvee (melk en vlees): 0101                                                        |
|           |              |             | Varkens: 0201                                                                        |
|           |              |             | Pluimvee: 0301, 0302,                                                                |
|           |              |             | Schapen: 0501                                                                        |
|           |              |             | Geiten: 0601                                                                         |
| Medicijn  | MEDICINE     | medicine    | Aanduiding van het betreffende medicijn.                                             |
|           |              |             | Achterliggend wordt een lijst met medicijnen bijgehouden waaraan ook de cti-ext code |
|           |              |             | (voor Belgische medicijnen) of CIP-code (voor Franse medicijnen) per product is      |

|             |        |        | teorevegel. Entrel medicines die en de liet steen human werden een sistemaal. De                                                                      |
|-------------|--------|--------|----------------------------------------------------------------------------------------------------|
|             |        |        | toegevoega. Enkel medicijnen die op de lijst staan kunnen worden geregistreerd. De                                                                    |
|             |        |        | lijst is te raadplegen via de website <u>www.abregister.be</u> of via het verschaffersportaal.                                                        |
|             |        |        | Bij <u>manuele input</u> kan men het product selecteren op basis van de naam.                                                                         |
|             |        |        | Let wel: één product kan meerdere keren op de lijst voorkomen indien diverse                                                                          |
|             |        |        | verpakkingsvormen op de markt zijn. Vergewis u goed van de aangeduide verpakking                                                                      |
|             |        |        | aangezien dit bepalend is voor de berekening van het totaal aan verschafte medicijnen                                                                 |
|             |        |        | op het bedrijf.                                                                                                    |
|             |        |        | Bij gebruik van Excel of webservices kan het medicijn geregistreerd worden op basis                                                                   |
|             |        |        | van de cti-ext code, CIP-code of de eigen praktijkcode. In dit laatste geval dient u het                                                              |
|             |        |        | product te definiëren via 'mapping'.                                                                                                    |
|             |        |        | Het is enkel mogelijk om Belgische medicijnen te registreren voor Belgische bedrijven                                                                 |
|             |        |        | en Franse medicijnen voor Franse bedrijven.                                                                                                    |
|             |        |        | Per diersoort wordt er voor het AB Register een medicijnlijst voorzien:                                                                               |
|             |        |        | Varkens: https://verschaffer.abregister.be/getMedicines?species=pork                                                                                  |
|             |        |        | Pluimvee: <a href="https://verschaffer.abregister.be/getMedicines?species=poultry">https://verschaffer.abregister.be/getMedicines?species=poultry</a> |
|             |        |        | Melkvee: <a href="https://verschaffer.abregister.be/getMedicines?species=dairy">https://verschaffer.abregister.be/getMedicines?species=dairy</a>      |
|             |        |        | Vleesvee: <a href="https://verschaffer.abregister.be/getMedicines?species=cattle">https://verschaffer.abregister.be/getMedicines?species=cattle</a>   |
|             |        |        | Geiten: https://test-verschaffer.abregister.be/getMedicines?species=goat                                                                              |
|             |        |        | Schapen: <u>https://test-verschaffer.abregister.be/getMedicines?species=sheep</u>                                                                     |
|             |        |        |                                                                                                    |
| Afgeleverde | AMOUNT | amount | DAP en apothekers, bij pluimvee en varkens: Het aantal verpakkingen dat werd                                                                          |
| hoeveelheid |        |        | afgeleverd.                                                                                                    |
|             |        |        |                                                                                                    |

|          |               |              | DAP en apothe<br>gebruikséénhe<br>eenheid), droc<br>Voor mengvoe | ekers, bij melkvee, vleesvee, schapen en geiten: Het aantal<br>den dat werd afgeleverd:vloeistof (ml), poeders (gram), tabletten (per<br>gzetters (tube) en presentatie (combinatie van poeder en vloeistof).<br>ederfabrikanten, ongeacht de diersoort: Het aantal kg gemedicineerd |
|----------|---------------|--------------|------------------------------------------------------------------|----------------------------------------------------------------------------------------------------|
|          |               |              | voormengsel.                                                     |                                                                                                    |
| Doeldier | TARGET_ANIMAL | targetAnimal | Het type dier o                                                  | lat werd behandeld.                                                                                                    |
|          |               |              | <u>Bij manuele in</u>                                            | <u>put</u> : De mogelijkheden worden weergegeven via dropdown.                                                                                                    |
|          |               |              | Bij gebruik van                                                  | Excel of webservices worden volgende codes standaard voorzien in het                                                                                                    |
|          |               |              | systeem. Indie                                                   | n gewenst, kunnen de eigen praktijk-codes ook worden gebruikt. U hoeft                                                                                                    |
|          |               |              | deze dan enke                                                    | l te definiëren in de databank via 'mapping'.                                                                                                    |
|          |               |              | AV1                                                              | Legkippen                                                                                                    |
|          |               |              | AV2                                                              | Braadkippen                                                                                                    |
|          |               |              | AV3                                                              | Ouderdieren Leg                                                                                                    |
|          |               |              | AV4                                                              | Ouderdieren Braad                                                                                                    |
|          |               |              | AV5                                                              | Opfok Ouderdieren Leg                                                                                                    |
|          |               |              | AV6                                                              | Opfok Ouderdieren Braad                                                                                                    |
|          |               |              | AV7                                                              | Opfok Legkippen                                                                                                    |
|          |               |              | AV8                                                              | Kalkoen Hen                                                                                                    |
|          |               |              | AV9                                                              | Kalkoen Haan                                                                                                    |
|          |               |              | AV10                                                             | Ouderdieren Kalkoen                                                                                                    |
|          |               |              | AV11                                                             | Opfok Ouderdieren Kalkoen                                                                                                    |
|          |               |              | BO1                                                              | 0-3 maanden melkvee                                                                                                    |
|          |               |              | BO2                                                              | 3-8 maanden melkvee                                                                                                    |

|                   |     |     | BO3                   | 8-24 maanden melkvee                                                        |
|-------------------|-----|-----|-----------------------|-----------------------------------------------------------------------------|
|                   |     |     | BO4                   | +24 maanden melkvee                                                         |
|                   |     |     | BO6                   | 0-3 maanden vleesvee                                                        |
|                   |     |     | BO7                   | 3-8 maanden vleesvee                                                        |
|                   |     |     | BO8                   | 8-24 maanden vleesvee                                                       |
|                   |     |     | BO9                   | +24 maanden vleesvee                                                        |
|                   |     |     | SU1                   | Biggen niet gespeend                                                        |
|                   |     |     | SU2                   | Biggen gespeend                                                             |
|                   |     |     | SU3                   | Vleesvarkens                                                                |
|                   |     |     | SU4                   | Zeugen/Beren                                                                |
|                   |     |     | SHPM                  | Schaap melk                                                                 |
|                   |     |     | SHPF                  | Schaap vlees                                                                |
|                   |     |     | GOATF                 | Geit vlees                                                                  |
|                   |     |     | GOATM                 | Geit melk                                                                   |
|                   |     |     |                       |                                                                             |
| Gebruiksindicatie | USE | use | De reden waa          | rom de behandeling werd voorgeschreven. Dit veld is voor sommige            |
|                   |     |     | lastenboeken          | verplicht. Hoewel er op dit moment geen wettelijke verplichting geldt,      |
|                   |     |     | wordt verwach         | nt dat dit veld in de loop van 2025 of 2026 wettelijk verplicht zal worden. |
|                   |     |     | <u>Bij manuele in</u> | <u>out</u> : De mogelijkheden worden weergegeven via dropdown.              |
|                   |     |     | Bij gebruik van       | Excel of webservices worden volgende codes standaard voorzien in het        |
|                   |     |     | systeem. Indie        | n gewenst, kunnen de eigen praktijk-codes ook worden gebruikt. U hoeft      |
|                   |     |     | deze dan enke         | l te definiëren in de databank via 'mapping'.                               |

|  | CODE  | OMSCHRIJVING                                            |
|--|-------|---------------------------------------------------------|
|  | ADSEN | Ademhalingsaandoeningen                                 |
|  | DROE  | Droogzettherapie                                        |
|  | HUIDN | Huidaandoeningen                                        |
|  | LOCAN | Locomotorische aandoeningen                             |
|  | MAST  | Mastitis                                                |
|  | OOGPM | Oogproblemen                                            |
|  | PERBG | Peri-operatieve antibacteriële behandeling              |
|  | SPIJN | Spijsverteringsstoornissen                              |
|  | ALGSA | Systemische aandoeningen                                |
|  | UROA  | Urogenitale aandoeningen                                |
|  | ZENTU | Zenuwstoornissen                                        |
|  | BE    | Bacteriële Enteritis (Enkel pluimvee)                   |
|  | СВ    | Colibacillosis (Enkel pluimvee)                         |
|  | СО    | Coryza (Enkel pluimvee)                                 |
|  | EN    | Enterococcose (Enkel pluimvee)                          |
|  | MP    | Mycoplasmose (Enkel pluimvee)                           |
|  | NUE   | Necrotiserende en Ulcerative Enteritis (Enkel pluimvee) |
|  | ORT   | ORT Infecties (Enkel pluimvee)                          |
|  | VZ    | Vlekziekte (Enkel pluimvee)                             |
|  | VC    | Vogelcholera (Enkel pluimvee)                           |
|  |       |                                                         |

| Dierenarts                                        | PROVIDER      | provider     | De dierenarts die een medicijn heeft verschaft of voorgeschreven. Zowel DAP,<br>mengvoederfabrikant als apotheker moeten hier de individuele dierenarts registreren.<br><u>Bij gebruik Excel en webservices</u> : de dierenarts dient vermeld te worden met zijn<br>ordenummer (inclusief prefix natuurlijk persoon: N of F, diergeneeskundige<br>rechtspersoon R of M)                                                                                                    |
|---------------------------------------------------|---------------|--------------|----------------------------------------------------------------------------------------------------|
| Document type                                     | DOCUMENT_TYPE | documentType | <ul> <li>Dit is het nummer van het gebruikte document.</li> <li>Per type document is er al dan niet een standaard format dat gevolgd moet worden bij de nummering: <ul> <li>Toedienings -en verschaffingsdocument (TVD): geen vaste nummering, geen vast format</li> <li>Voorschrift (VSP) en voorschrift gemedicineerd voeder (VSF): cijfer 0 of 1 (0 voor Nederlandstaligen en 1 voor Franstaligen dierenartsen) gevolgd door de ordenummer van de dierenarts (4 cijfers) gevolgd door 6 units (volgnummer). Dit is een vast format dat steeds moet gebruikt worden.</li> <li>Elektronisch voorschrift gemedicineerd voeder (EVSF): zelfde format als bij voorschrift en voorschrift gemedicineerd voer. Er moet wel nog een 'E' weggeschreven worden in het nummer (plaats in het volgnummer is wettelijk niet nader bepaald en mag dus eender waar in het volgnummer gezet worden).</li> </ul> </li> </ul> |
| Hok<br>(enkel van<br>toepassing voor<br>pluimvee) | STABLE        | stable       | Dit is het hok waarin de dieren opgezet zijn.                                                                                                    |